# A Smartphone Controlled Handheld Microfluidic Liquid Handling System

# Baichen Li,<sup>*a*</sup> Lin Li,<sup>*b,c*</sup> Allan Guan,<sup>*a*</sup> Quan Dong,<sup>*a*</sup> Kangcheng Ruan,<sup>*b,c*</sup> Ronggui Hu<sup>*b,c*</sup> and Zhenyu Li<sup>\**a*</sup>

<sup>a</sup>Nanophotonics and Microfluidics Lab, Department of Electrical and Computer Engineering, The George Washington University, Washington D.C. 20052, USA

<sup>b</sup>State Key Laboratory of Molecular Biology, <sup>c</sup>Cancer Research Center, Shanghai Xu-Hui Central Hospital, Institute of Biochemistry and Cell Biology, Shanghai Institutes for Biological Sciences, 320 Yue-yang Road, Shanghai 200031, China.

\*zhenyu@gwu.edu

## **Electronic Supplementary Information (ESI)**

Electronic Supplementary Information (ESI) Available: Explanation and implementation details of

selected hardware and software design.

# **Table of Content**

| Working Principle of Pressure Releasing by Controlled Volume Expansion | S2 |
|------------------------------------------------------------------------|----|
| Estimation of the Small Internal Volume of Valve 2                     | S3 |
| Barometric Sensors Calibration                                         | S4 |
| Fabrication of Liquid Reagent Containers                               | S6 |
| Design of Software Architecture                                        | S7 |
| Schematics of the PCB                                                  |    |

#### Working Principle of Pressure Releasing in Reservoir 2 by Controlled Volume Expansion

To achieve pressure control in Reservoir 2, we initially used a 3-way solenoid valve to release possible excessive pressure in it. However, the time it takes for the pressure in Reservoir 2 to reach atmospheric pressure is almost negligible, because the size of the common port of a solenoid valve is relatively large. In this project, we used a solenoid valve with a sealed common port to perform pressure release in a stepwise fashion. The working principle is described below:

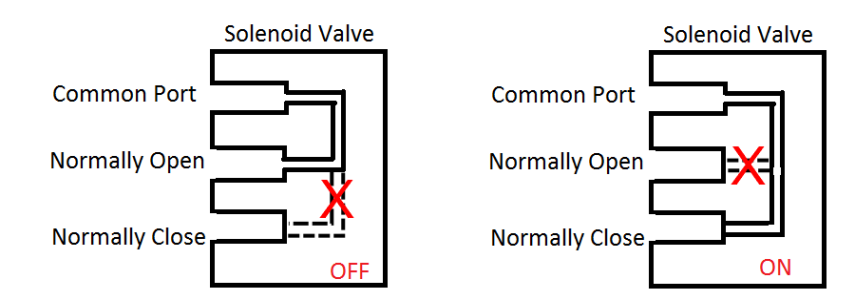

Fig. S1 Simplified cross section of a solenoid valve. [1]

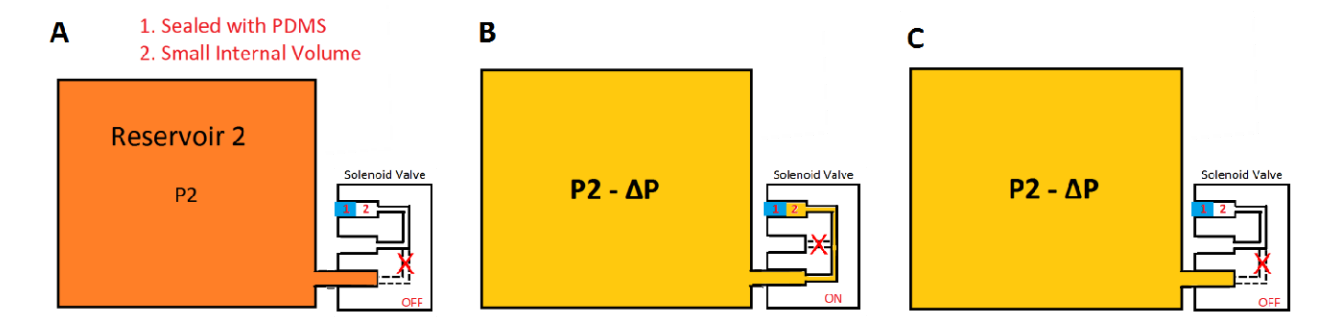

**Fig. S2** Design and working principle of pressure releasing by controlled volume expansion. (A) Design of releasing solenoid valve with reservoir. (B) When the solenoid valve is on, the volume of Reservoir 2 is expanded by a small amount due to the small internal volume of the valve (Valve 2). (C) When the solenoid valve is turned off, the pressure in the small internal volume of the valve is released.

When the solenoid valve is on, the effective volume of Reservoir 2 is expanded (Fig. S2B), and hence, the

pressure in Reservoir 2 drops by a small amount. Afterwards, when we turn off the solenoid valve, the

pressure in the small internal volume of the solenoid valve will be released (Fig. S2C).

It takes about 10ms for a solenoid valve (Pneumadyne, S10MM-30-12-3) to be opened or closed

completely, so the maximum frequency of the stepwise pressure releasing is 50Hz.

#### **Estimation of the Small Internal Volume of Valve 2**

As described in the previous section, the resolution of pressure release is determined by the ratio of the volume of Reservoir 2 and the small internal volume of Valve 2. This allows us to estimate the small internal volume according to the Ideal Gas Law: PV = nRT.

Let the volume of Reservoir 2 is  $V_1$ , and the small internal volume of Valve 2 is  $V_2$ .

Compared to the volume of Reservoir 2 (16.2 mL), the small internal volume is relatively small. So, we ignore the number of molecules inside the small internal volume. Assume that temperature T is constant during our experiments, for every stepwise pressure release, we have:  $P_1V_1 = P_2(V_1+V_2)$ . Given that the initial pressure in Reservoir 2 is  $P_0$ ; we can derive an exponential function:

| Table ST Stepwise pres | ssure values                                                      |                                                             |
|------------------------|-------------------------------------------------------------------|-------------------------------------------------------------|
| Valve Toggle Times     | Pressure in Reservoir 2                                           | 4                                                           |
| 0                      | P <sub>0</sub>                                                    | 35                                                          |
| 1                      | $P_1 = P_0(\frac{V_1}{V_1 + V_2})$                                | 3<br>                                                       |
| 2                      | $P_2 = P_1(\frac{V_1}{V_1 + V_2}) = P_0(\frac{V_1}{V_1 + V_2})^2$ |                                                             |
| 3                      | $P_3 = P_0 (\frac{V_1}{V_1 + V_2})^3$                             |                                                             |
|                        |                                                                   | 0.5                                                         |
| Х                      | $P(x) = P_0 (\frac{V_1}{V_1 + V_2})^x$                            | 0 100 200 300 400 500 600 700 600 900<br>Valve Toggle Times |
| •••                    |                                                                   | Fig. S3 Pressure release test.                              |

 Table S1 Stepwise pressure values

Take the logarithm of P(x), we have:

$$\log P(x) = \log P_0 + x \log \frac{V_1}{V_1 + V_2}$$

Since we have the stepwise pressure release data (Fig. S3), it is now possible to plot these data in semilog graph and estimate the volume by straight line fitting (Fig. S4).

| <b>Table S2</b> Estimated Values of V2 |                       |                               |  |  |  |
|----------------------------------------|-----------------------|-------------------------------|--|--|--|
| Data Series                            | Slope of Fitted Lines | Estimated V <sub>2</sub> (mL) |  |  |  |
| 1                                      | -0.015508             | 0.2532                        |  |  |  |
| 2                                      | -0.01427              | 0.2328                        |  |  |  |
| 3                                      | -0.016023             | 0.2617                        |  |  |  |
| 4                                      | -0.015104             | 0.2465                        |  |  |  |
| Average                                |                       | 0.2486                        |  |  |  |

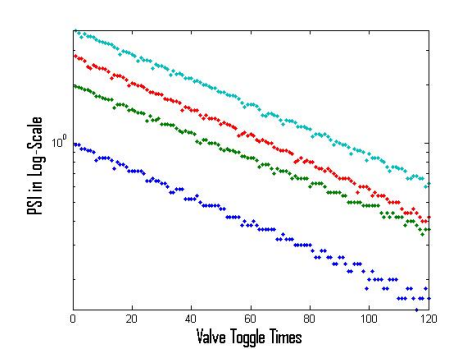

Therefore, the estimated small internal volume of Valve 2 is:

$$V_2 \approx 250 \ \mu L$$

Note: Systematic error may be included by substituting absolute pressure with gauge pressure.

**Fig. S4** Pressure release test (log-scale)

### **Barometric Sensors Calibration**

Two barometric sensors are used to monitor the pressure levels in Reservoir 1 and 2. In our design, the resolution of digitized pressure reading is 0.02psi (ADC reading of 1), while the maximum pressure of the system is 14psi (ADC reading of 700). To calibrate the barometric sensors, we used a regulated pressure source (generated by a gas tank, a pressure regulator, and a dial pressure gauge) following the steps given below:

- 1. Open the gas tank, and tune the pressure regulator to supply both barometric sensors with 14psi air pressure.
- 2. Adjust both gain resistors of the instrumentation amplifiers to make both ADC readings to 700.
- 3. After 20s of recording, decrease the pressure supply by 1psi by adjusting the pressure regulator.
- Repeat step 3 until the pressure supply reaches 0 (excluding 1psi, limited by the dial pressure gauge).
- 5. Export the recorded data to a computer, and process with MATLAB
  - a. take 10s of recording from each segment of data of different pressure levels
  - b. plot the average value of each segment of extracted data vs. the pressure levels (Fig. S7)
  - c. find the calibration curve by fitting the data points with a straight line

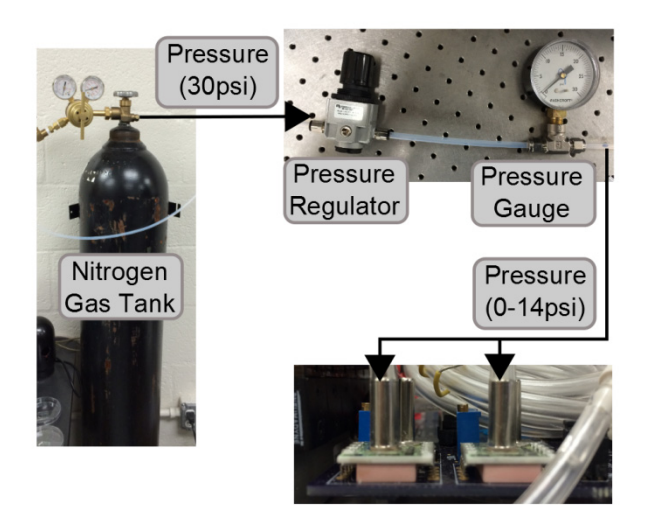

Fig. S5 Barometric sensors calibration setup.

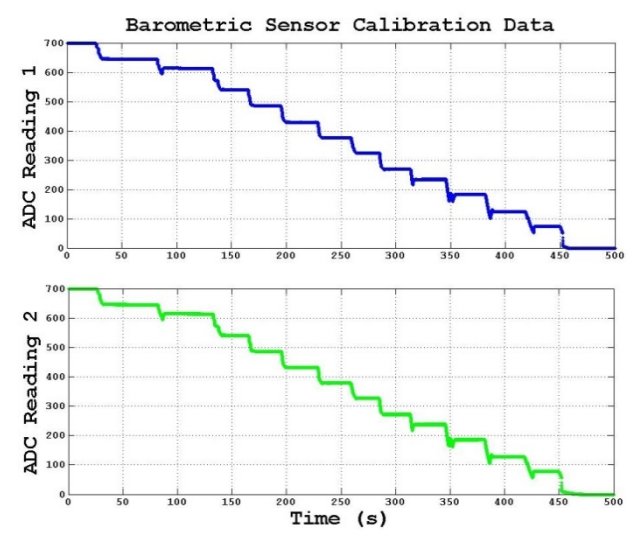

**Fig. S6** Recorded data of ADC readings for calibration.

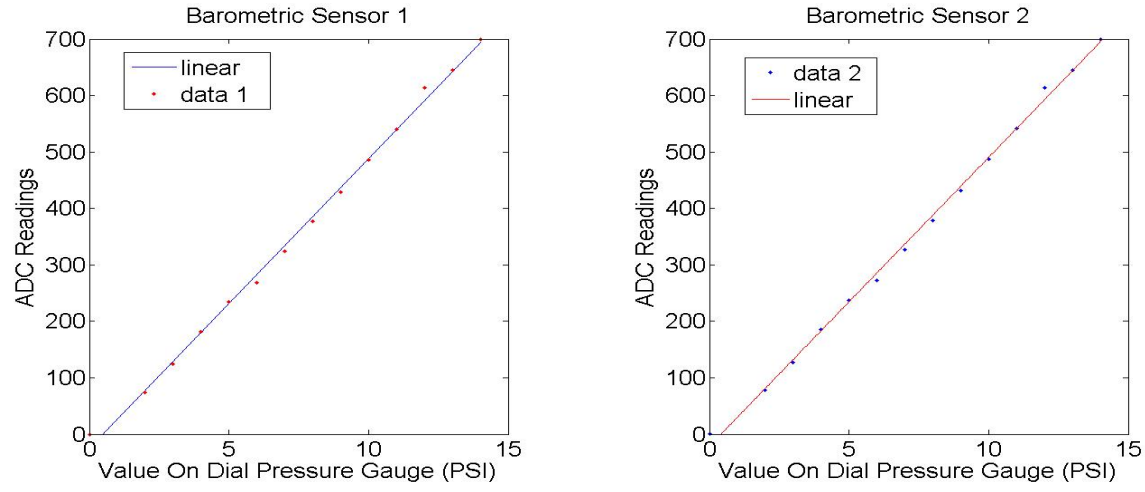

Fig. S7 Calibration curve of Barometric Sensor 1 and Barometric Sensor 2.

The fitted calibration curves are:

 $\begin{cases} ADC_1 = 51.347 \cdot P_1 - 24.443 \\ ADC_2 = 51.133 \cdot P_2 - 20.833 \end{cases}$ 

Hence, we can program these two functions into the microcontrollers to identify the calibrated ADC values according to the given pressure values. With better instruments (pressure regulator and gauge), it is feasible to obtain more accurate calibration curves in the future.

## **Fabrication of Liquid Reagent Containers**

We used a miniaturized container, modified from a microcentrifuge tube, to hold the liquid samples and reagents in our system. Fabrication details are described below:

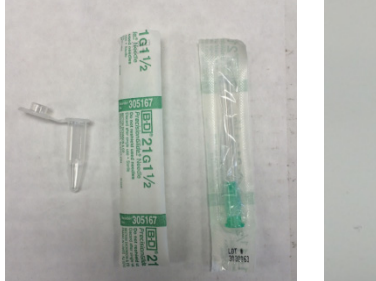

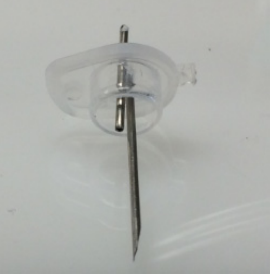

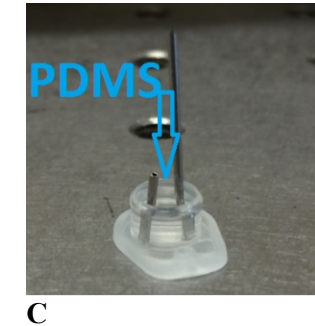

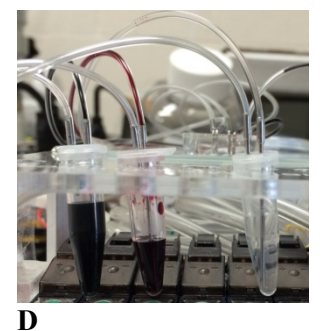

A B Fig. S8 Fabrication of Liquid Reagent Containers.

- 1. Prepare one microcentrifuge tube with lid, and two 21 gauge needles (Fig. S8A).
- 2. Penetrate through the lid with two needles, one longer (reaching the bottom of the tube) and the other shorter (above the liquid) (Fig. S8B).
- 3. Seal the lid with PDMS to prevent air leakage (Fig. S8C).
- Fill liquid reagent or sample into the tube, and connect the tube to the system with Tygon tubing (Fig. S8D).

#### **Design of Software Architecture**

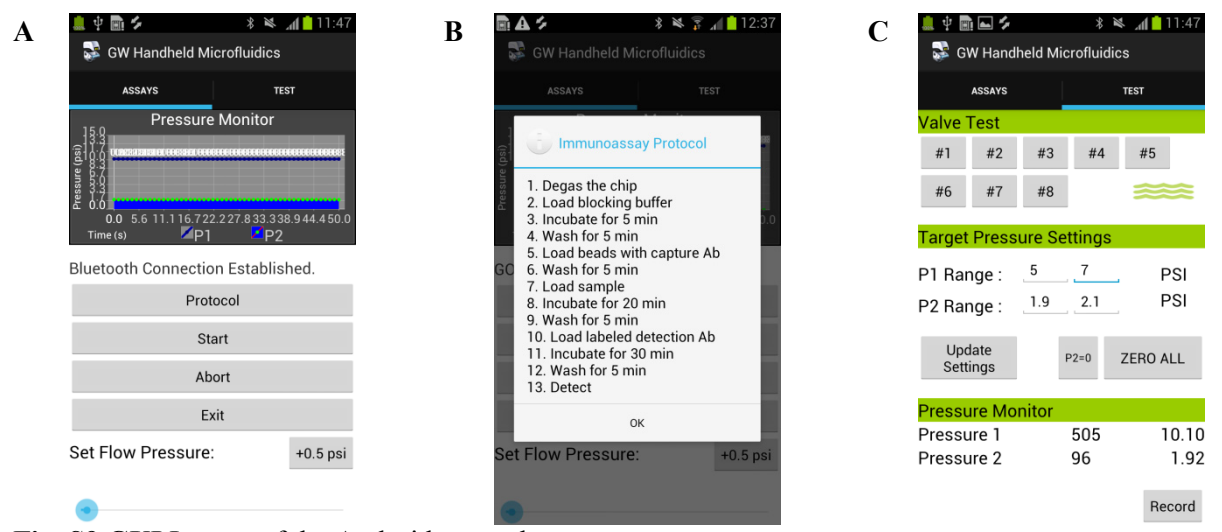

Fig. S9 GUI Layout of the Android smartphone app.

The Android application we developed has two tabs: one for running a simulated immunoassay protocol; and, the other for testing and calibrating each individual function of the system. It has the following functions (Fig. S9):

(a) When a user starts to run the Android application after the system is powered up, the program automatically searches for target Bluetooth device and establishes connection. After the connection is set up, the program will command the system to increase the target pressure of Reservoir 1 (for on-chip valve actuation) to a range of 10 to 14 psi; and set the pressure of Reservoir 2 (for liquid driving) to 0 psi. The user can adjust the progress bar at the bottom to change the target pressure of Reservoir 2. Real-time data from the barometric sensors is collected from the system at a sampling rate of 50Hz, and plotted in the figure at the top using Androidplot 0.6.0 library [2].

One can press the start button to run the simulated immunoassay protocol. During experiments, the abort or exit button could be used to terminate the immunoassay process.

(b) Once the protocol button is pressed, the immunoassay protocol will be displayed. This protocol is programmed in the smartphone application, and explained in a message box. A user can modify the program to adapt to different applications.

(c) When the TEST tab is selected, the window for testing individual function shows up. It is grouped into three sections. Buttons in the first section are for controlling the ON/OFF status of the output valves. The second section is for setting the target pressures of the two reservoirs. The last section displays the readings and calculated pressure values (in PSI). The record button at the bottom is to save collected data to a text file, which could be used for calibration and other purposes.

(d) Communication between the android app and microcontrollers are realized by a customized software application protocol, which uses one ASCII character to represent a specific instruction. This application protocol has three fundamental functions: (1) change the state of an output port (solenoid valve or pump), (2) set target pressure ranges of P1 and P2, and (3) acquire real-time barometric sensor data from the microcontrollers. Detailed design is listed in Table S3.

Table S3 Detailed Design of Software Application Protocol

| Command                                                                                                    | Explanation                         | Command   | Explanation                         |  |  |
|----------------------------------------------------------------------------------------------------|-------------------------------------|-----------|-------------------------------------|--|--|
| Uppercase                                                                                                    | Activate load switch circuit 1-18   | Lowercase | Deactivate load switch circuit 1-18 |  |  |
| A to R                                                                                                    |                                     | a to r    |                                     |  |  |
| Y / y                                                                                                    | Enable/disable acquiring barometric | Z / z     | Reset the system                    |  |  |
|                                                                                                    | sensor data from the                |           |                                     |  |  |
|                                                                                                    | microcontrollers                    |           |                                     |  |  |
| !                                                                                                    | Set the target pressure range of    | @         | Set the target pressure range of    |  |  |
|                                                                                                    | Barometric Sensor 1                 |           | Barometric Sensor 2                 |  |  |
| These two commanas, ?? and '(a)', should be followed by a sequence of four character. Every two<br>chars are representing the lower and upper part of a short value, respectively. Four characters<br>will be converted into two short values in the microcontrollers, which specify the lower bound<br>and upper bound of the target pressure level (ADC readings).<br>For example: |                                     |           |                                     |  |  |
| [Android App]<br>send !AABB                                                                                                    |                                     |           |                                     |  |  |
|                                                                                                    | [Microcontrollers on receive !AABB] |           |                                     |  |  |

Lower Bound of Barometric Sensor 1 = 16705 // AA Upper Bound of Barometric Sensor 1 = 16962 // BB

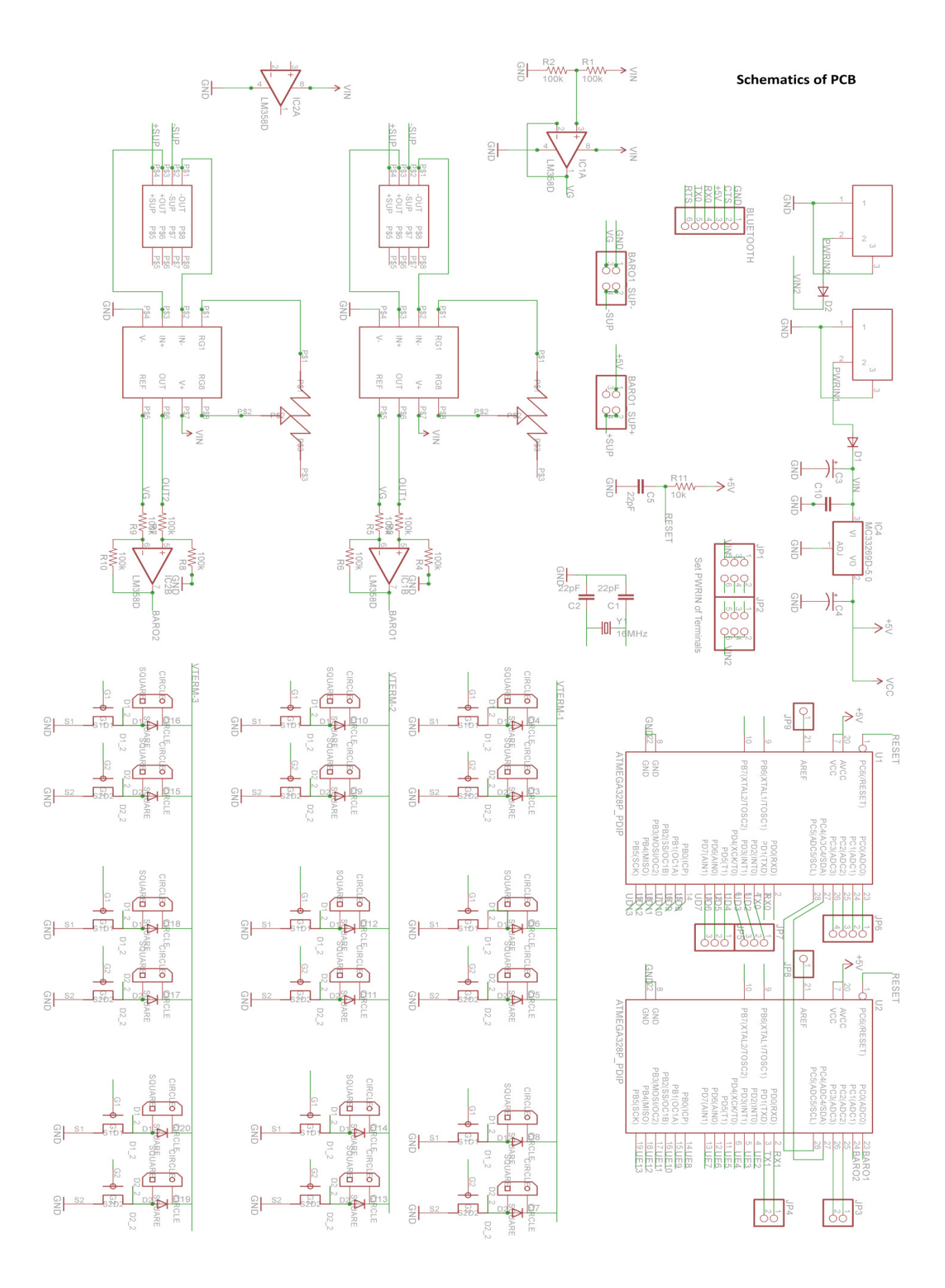

**S9** 

\_\_\_\_\_

## Supplementary References:

[1] Pneumadyne Catalog, <u>http://www.pneumadyne.com/documents/PDFs/Solenoid Valves.pdf</u>,(accessed Feb. 2014).

[2] Androidplot, http://androidplot.com/docs/dynamically-plotting-sensor-data/, (accessed Feb. 2014).